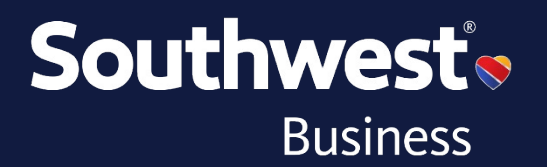

# **Branded Fares Format Overview**

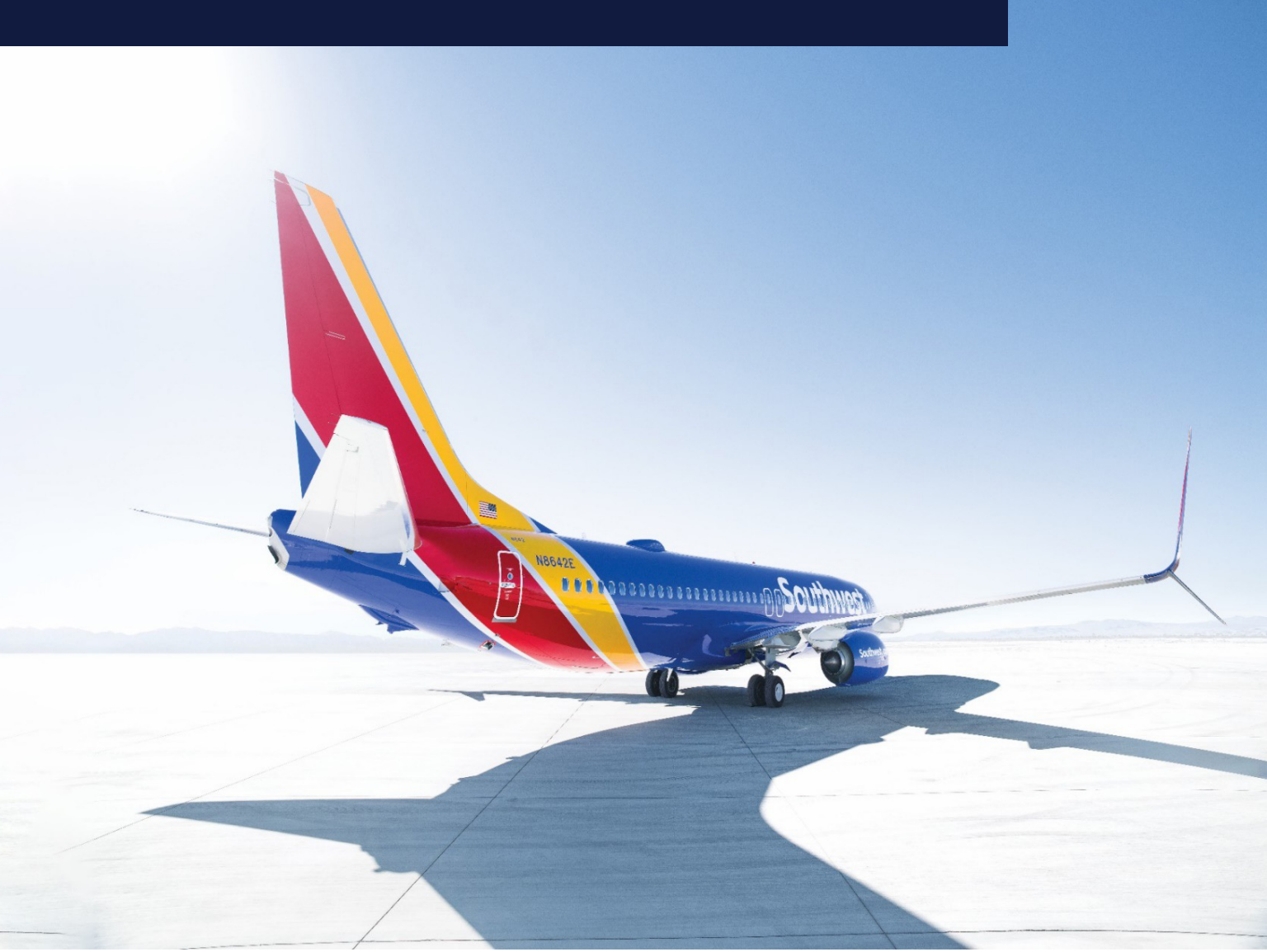

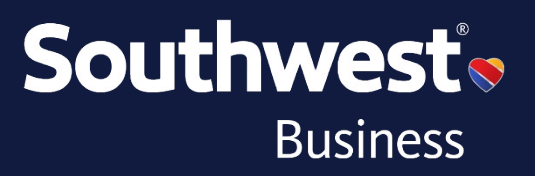

At Southwest<sup>®</sup>, we love making flying simple and fun for both our Customers and Employees. To help us do just that, please use this document to familiarize yourself with how we use Branded Fares to better support you. We have four fare families (Business Select<sup>®</sup>, Anytime, Wanna Get Away *Plus<sup>®</sup>* and Wanna Get Away<sup>®</sup>) and we use industry standard fare pricing structures, including dual RBD and Branded Fares, to present that content to you. These industry standard capabilities allow fare classes to be shared across fare products which will provide greater flexibility to offer you more of the low fares you've come to know and love!

#### Get to know our fares.

We offer four fares to get you more out of every flight.

| Fare benefits                                                 |                             |                        |                                 |                              |
|---------------------------------------------------------------|-----------------------------|------------------------|---------------------------------|------------------------------|
|                                                               | Business<br>Select∘         | Anytime                | Wanna Get<br>Away <i>plus</i> 。 | Wanna Get<br>Away∘           |
| Rapid Rewards <sup>®</sup><br>earning formula                 | 12x fare                    | 10x fare               | 8x fare                         | 6x fare                      |
| Two bags<br>fly free®1                                        | ~                           | •                      | •                               | •                            |
| No fees to change <sup>2</sup><br>or cancel <sup>3</sup>      | ~                           | •                      | •                               | •                            |
| Flight credit if you cancel<br>(flight credits don't expire)⁴ | ~                           | •                      | ~                               | •                            |
| Transferable Flight Credit™<br>for Rapid Rewards members⁵     | ~                           | ~                      | •                               | N/A                          |
| Same-day<br>confirmed change <sup>6</sup>                     | ✓                           | •                      | •                               | Fare difference<br>may apply |
| Same-day<br>standby list <sup>7</sup>                         | ~                           | ~                      | •                               | NEW                          |
| Refundable <sup>®</sup>                                       | •                           | •                      | N/A                             | N/A                          |
| Priority and<br>Express Lanes <sup>9</sup>                    | ✓                           | •                      | N/A                             | N/A                          |
| Automatic check-in <sup>10</sup>                              | A1-A15<br>Priority boarding | EarlyBird®<br>included | Additional<br>charge            | Additional<br>charge         |
| Premium Drink (on flights<br>176 miles or more) <sup>11</sup> | ~                           | Additional<br>charge   | Additional<br>charge            | Additional<br>charge         |
| Inflight Internet included <sup>12</sup>                      | NEW                         | Additional<br>charge   | Additional<br>charge            | Additional<br>charge         |

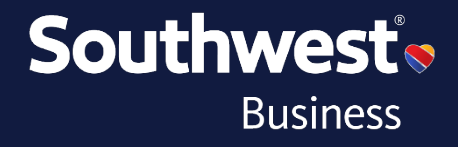

#### **Disclaimers**

<sup>1</sup>First and second checked bags. Weight and size limits apply.

<sup>2</sup>Fare difference may apply.

<sup>3</sup>Failure to cancel a reservation at least 10 minutes prior to scheduled departure may result in forfeited travel funds.

<sup>4</sup>Flight credits for non-refundable fares will be issued as long as the flight is cancelled more than 10 minutes prior to the scheduled departure.

<sup>5</sup>Transferable flight credit allows you to transfer your flight credit to another person. Both must be Rapid Rewards<sup>®</sup> Members and only one transfer is permitted. For bookings made through a Southwest<sup>®</sup> Business channel, there is a limitation to transfer only between employees within the organization.

<sup>6</sup>On the day of travel, you can switch free of airline charges to another flight with space available departing on the same calendar day between the same origin and destination as your original flight. Wanna Get Away fares are not eligible for free same-day change.

<sup>7</sup>You can list for same-day standby via a Southwest Customer Service Agent at the airport or the Southwest app or mobile web. You will receive a message based on the contact preference selected during booking if you are cleared on the flight. For both same-day change and same-day standby, you must change your flight or request to be added to the same-day standby list at least 10 minutes prior to the scheduled departure of your original flight or the no-show policy will apply. If using the app or mobile web for standby, you must list your name 30 minutes ahead of scheduled departure. Government taxes and fees may apply but you will be refunded. Your original boarding position is not guaranteed. See Southwest.com/standby for more details.

<sup>8</sup>Refundable, as long as you cancel your reservation at least ten (10) minutes prior to the scheduled departure of your flight. If you cancel, you're eligible to receive 100% of your ticket value as a refund to your original form of payment. Southwest<sup>®</sup> flight credit(s) from a previous reservation that are applied toward a Business Select<sup>®</sup> or Anytime Fare will be refunded as flight credit(s). For travel booked with Rapid Rewards<sup>®</sup> points, if canceled, points will be returned to the Rapid Rewards<sup>®</sup> account holder who booked the ticket.

<sup>9</sup>Priority lane: This priority lane gets you to the front of the ticket counter faster. A-List or A-List Preferred Members already enjoy the priority lane (where available). Express lane: This security lane gets you through the security line faster. A-List or A-List Preferred Members enjoy this benefit too.

<sup>10</sup>EarlyBird Check-In<sup>®</sup> means you will automatically be checked in to your flight 36 hours prior to scheduled departure. For Anytime fares purchased between 36 and 24 hours, the boarding position assignment process has begun so this may impact the boarding position assigned to you. If you purchase an Anytime fare within 24 hours of your flight's scheduled departure, you will not receive the EarlyBird Checkin benefit. In an irregular operation situation, the boarding position is not guaranteed.

<sup>11</sup>Flights traveling 175 miles or less only serve water.

<sup>12</sup>Where available. Available only on WiFi-enabled aircraft. Limited-time offer.

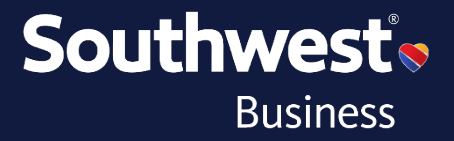

Historically, we've had one price for Business Select<sup>®</sup> and Anytime in each market, however, now all of our fare products have multiple price points and we no longer have dedicated fare classes. Our fares will continue to be filed via ATPCO but to always find the right fare, we recommend shopping by fare family (BUS, ANY, PLU, WGA, etc.) instead of by fare classes (Y, K, L, etc.).

A few key points to remember:

- All fare products can be booked in various fare classes.
- You should not rely solely on the fare class to determine the fare product.
- Branded Fares should be used to find the lowest fare for any fare family.

| Brand Name              | Brand Code | Example 1 | Example 2 | Example 3 |
|-------------------------|------------|-----------|-----------|-----------|
| Wanna Get<br>Away®      | WGA        | ULAVV2H   | JLN7W2H   | DLN3W2H   |
| Wanna Get Away<br>Plus® | PLU        | FZNUK4Q   | GLAVV4Q   | NLA0P4Q   |
| Anytime                 | ANY        | ULAVV6B   | YLN0P6L   | DLN7W6B   |
| Business Select®        | BUS        | BLAVV8U   | KLN0E8K   | LLAOP8L   |

\*Table includes representative examples of changes but does not reflect a holistic view of all possible options.

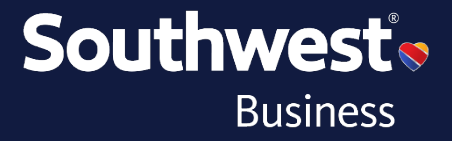

Use the following formats, along with pricing modifiers, to shop for Southwest fares in the GDS, however, for more detailed information regarding all available format entries, please consult your GDS Help Desk and/or training materials.

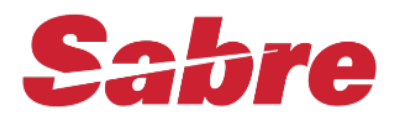

#### Fare Shop Format: FQ[City Pair][Departure Date]-[Airline Code]

| FQDALMIA10JUL22-                                                                              | WN «                                           |                  |            |  |  |  |  |  |  |  |  |  |
|-----------------------------------------------------------------------------------------------|------------------------------------------------|------------------|------------|--|--|--|--|--|--|--|--|--|
| DAL-MIA CXR-WN SUN 10JUL22 USD<br>THE FOLLOWING CARRIERS ALSO PUBLISH FARES DAL-MIA:<br>CO UA |                                                |                  |            |  |  |  |  |  |  |  |  |  |
| //SEE FQHELP FOR IN                                                                           | FORMATION ABOUT                                | THE NEW FARE DIS | SPLAYS//   |  |  |  |  |  |  |  |  |  |
| 7.5 PERCENT TAXES                                                                             | INCLUDED / FT F                                |                  | N*/USTAX1  |  |  |  |  |  |  |  |  |  |
| WN-WNA/WGA - WANNA (<br>WN DALMIA<br>V FARE BASIS                                             | GET AWAY<br>10JUL22<br>BK FARE T<br>T X 158 38 | RAVEL-TICKET AP  | MINMAX RTG |  |  |  |  |  |  |  |  |  |
| WN-WNA/PLU - WANNA G                                                                          | ET AWAY PLUS                                   | 21/1             | -7 - 340   |  |  |  |  |  |  |  |  |  |
| WN DALMIA                                                                                     | 10JUL22                                        |                  | ¥          |  |  |  |  |  |  |  |  |  |
| V FARE BASIS                                                                                  | BK FARE TR                                     | AVEL-TICKET AP M | INMAX RTG¥ |  |  |  |  |  |  |  |  |  |
| 25A TLAVV4Q                                                                                   | T X 188.38                                     | 21/1             | -/ - 340   |  |  |  |  |  |  |  |  |  |

The results are separated by fare families in the fare quote information

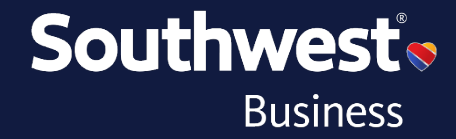

#### Availability: 1[Departure Date][City Pair][Time]¥[Airline Code]

| 110JULDA  | 110JULDALMIA¥WN« |          |       |      |    |    |    |    |    |    |    |    |    |    |    |    |    |    |    |    |    |    |    |    |     |     |
|-----------|------------------|----------|-------|------|----|----|----|----|----|----|----|----|----|----|----|----|----|----|----|----|----|----|----|----|-----|-----|
| 10JUL SUN | DAL/CDT          | MIA      | /EDT  |      |    |    |    |    |    |    |    |    |    |    |    |    |    |    |    |    |    |    |    |    |     |     |
| 1 WN      | 2556             | Y9<br>V0 | K9 L9 | ) B9 | Q9 | H8 | WØ | RØ | 00 | MØ | S0 | NØ | T0 | 10 | C0 | P0 | U0 | G0 | E0 | Z0 | F0 | AØ | J0 | DØ | DAL | MIA |
| 2 WN      | 2867             | Y9<br>V0 | K9 L0 | ) BØ | QØ | HØ | WØ | RØ | 00 | MØ | SØ | NØ | T0 | 10 | C0 | P0 | U0 | G0 | E0 | ZØ | F0 | A0 | J0 | DØ | DAL | MIA |
| 3 WN      | 2963             | Y9<br>V0 | K9 L9 | B9   | QØ | HØ | WØ | RØ | 00 | MØ | SØ | NØ | T0 | 10 | C0 | P0 | U0 | G0 | E0 | ZØ | F0 | A0 | JØ | DØ | DAL | MIA |
| 4 WN      | 23               | Y9<br>V0 | K9 L9 | ) B9 | Q5 | HØ | WØ | RØ | 00 | MØ | SØ | NØ | T0 | 10 | C0 | P0 | U0 | G0 | E0 | ZØ | F0 | A0 | J0 | DØ | DAL | HOU |
| 5 WN      | 1862             | Y9<br>V0 | K9 L9 | ) B9 |    | HØ | WØ | RØ | 00 | MØ | SØ | NØ | T0 | 10 | C0 | P0 | U0 | G0 | E0 | ZØ | F0 | AØ | JØ | DØ |     | MIA |

#### Sell 0[No. of Seats][Class of Service][Segment No.]

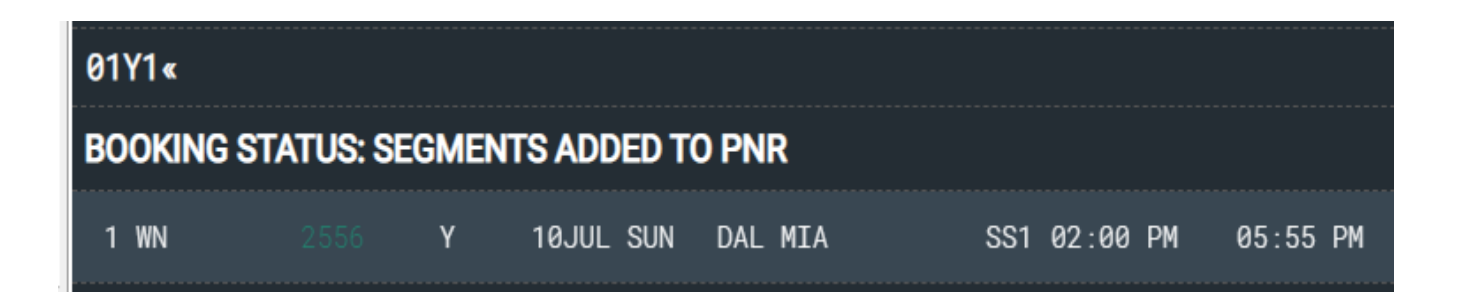

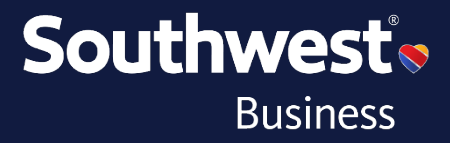

#### **Pricing Formats:**

To price a fare in a specific fare family, use WPBR[Brand ID]

| WPBRBUS«                                                                                                    |                                                                         |
|----------------------------------------------------------------------------------------------------|-------------------------------------------------------------------------|
| 16JUN DEPARTURE DATELAST                                                                                                    | DAY TO PURCHASE 26MAR/11:59 PM                                          |
| BASE FARE<br>1- USD602.40<br>XT 45.18US 4.30ZP<br>602.40                                                                                                    | TAXES/FEES/CHARGES<br>USD59.58XT USD661.98ADT<br>5.60AY 4.50XF<br>59.58 |
| ADT-1 C KLN0E8K<br>DAL WN NYC602.40KLN0E8K USD602<br>NONTRANSFERABLE<br>VALIDATING CARRIER - WN<br>CAT 15 SALES RESTRICTIONS FREE<br>BRANDED FARE /BUSINESS SELECT- | .40END ZPDAL XFDAL4.5<br>TEXT FOUND - VERIFY RULES<br>BUS               |

To find the lowest fare in a given fare family, use WPNCB¥BR[Brand ID]

| WPNCB¥                                                                | NPNCB¥BRANY«                                                                                                    |                                                      |                                                            |                        |  |                  |  |  |  |  |  |
|-----------------------------------------------------------------------|----------------------------------------------------------------------------------------------------|------------------------------------------------------|------------------------------------------------------------|------------------------|--|------------------|--|--|--|--|--|
| 10JUL D                                                               | ØJUL DEPARTURE DATELAST DAY TO PURCHASE 18MAY/11:59 PM                                                                     |                                                      |                                                            |                        |  |                  |  |  |  |  |  |
| 1-<br>XT                                                              | BASE FARE<br>USD348.26<br>26.12US<br>348.26                                                                                | 4.50ZP                                               | <b>TAXES/FEES/CHARGES</b><br>USD40.72XT<br>5.60AY<br>40.72 | USD388.98ADT<br>4.50XF |  | TOTAL: USD388.98 |  |  |  |  |  |
| ADT-1<br>DAL WN<br>NONTRAN<br>VALIDAT<br>CAT 15<br>BRANDED<br>1 WN255 | III HLN0P6B<br>MIA348.26USD348.<br>SFERABLE<br>ING CARRIER - WN<br>SALES RESTRICTIC<br>FARE /ANYTIME-A<br>6H 10JUL S DALMI | 26END ZPD/<br>I<br>INS FREE TI<br>INY<br>IA SS1 2001 | AL XFDAL4.5<br>EXT FOUND - VERIFY RU<br>P 555P /DCWN /E    | ES                     |  |                  |  |  |  |  |  |

# Alternatively, to price multiple fare brands for a single itinerary, use **WPNCB¥S1\*BR[Brand ID]¥S2\*BR[Brand ID]**

| WPNCB¥S1*BRANY¥S2*BRWGA«                                                                                                    |                                                                                      |                        |                  |
|----------------------------------------------------------------------------------------------------|--------------------------------------------------------------------------------------|------------------------|------------------|
| 10JUL DEPARTURE DATELAST DA                                                                                                    | Y TO PURCHASE 18MAY/1                                                                | 1:59 PM                |                  |
| <b>BASE FARE</b><br>1- USD566.29<br>XT 42.47US 9.00ZP<br>566.29                                                                                                    | TAXES/FEES/CHARGES<br>USD71.67XT<br>11.20AY<br>71.67                                 | USD637.96ADT<br>9.00XF | TOTAL: USD637.96 |
| ADT-1 III HLN0P6B OLNCP2H<br>DAL WN MIA348.26WN DAL218.03USD5<br>NONREF/NONTRANSFERABLE/STANDBY F<br>NONTRANSFERABLE<br>VALIDATING CARRIER - WN<br>CAT 15 SALES RESTRICTIONS FREE T<br>BRANDED FARE /ANYTIME-ANY/WANNA | 566.29END ZPDALMIA XFD<br>REQ UPGRADE TO Y<br>TEXT FOUND - VERIFY RU<br>GET AWAY-WGA | AL4.5MIA4.5<br>LES     |                  |

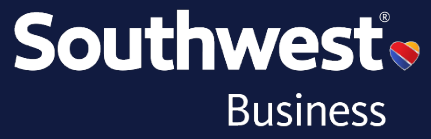

### Rich Content example:

| ● USD 557.96 ❶                                                                                  | OUSD 617.96 🛛                                                                                                    | OUSD 717.96 🛛                                                                                                    | OUSD 797.96 0                                                                                                    |
|-------------------------------------------------------------------------------------------------|----------------------------------------------------------------------------------------------------|----------------------------------------------------------------------------------------------------|----------------------------------------------------------------------------------------------------|
| Wanna Get Away<br>Southwest Airlines<br>DAL⊁MIA MIA⊁DAL                                         | Wanna Get Away Plus<br>Southwest Airlines<br>DAL ▶ MIA MIA ▶ DAL                                                                                                    | Anytime<br>Southwest Airlines<br>DAL⊁MIA MIA⊁DAL                                                                                                    | Business Select<br>Southwest Airlines<br>DAL ▶ MIA MIA ▶ DAL                                                                                                    |
| Up to 2 pieces of checked baggage // u<br>1 carry on bag & personal item // up to               | Up to 2 pieces of checked baggage // u<br>1 carry on bag & personal item // up to                                                                                                    | Up to 2 pieces of checked baggage // u<br>1 carry on bag & personal item // up to                                                                                                    | Up to 2 pieces of checked baggage // u<br>1 carry on bag & personal item // up to                                                                                                    |
| Paid<br>Priority boarding                                                                       | Paid<br>Priority boarding                                                                                                    | Free<br>Priority boarding                                                                                                    |                                                                                                    |
| Advance change allowed for free<br>Anytime<br>Non-refundable<br>Anytime<br>Free<br>Open seating | Advance change allowed for free<br>Anytime<br>Non-refundable<br>Anytime<br>Free<br>Open seating                                                                                                    | Fully refundable ticket<br>Anytime<br>Advance change allowed for free<br>Anytime<br>Free<br>Open seating                                                                                                    | Fully refundable ticket<br>Anytime<br>Advance change allowed for free<br>Anytime                                                                                                    |
|                                                                                                 |                                                                                                    |                                                                                                    |                                                                                                    |
|                                                                                                 | Wanna Cet Away         Southwest Airlines         DAL ► MIA       MIA ► DAL         Lean more >>         Up to 2 pieces of checked baggage // u         1 carry on bag & personal item // up to         Paid         Priority boarding         Advance change allowed for free         Anytime         Pree         Open seating | Wanna Get Away         Southwest Airlines         DAL > MIA         DAL > MIA         MIA > DAL         Learn more >>         Up to 2 pieces of checked baggage // u         1 carry on bag & personal item // up to         Paid         Priority boarding         Advance change allowed for free         Anytime         Free         Open seating | Wanna Get Away     Southwest Airlines     Anytime       Southwest Airlines     DAL > MIA     MIA > DAL     Anytime       Learn more >>     Learn more >>     Learn more >>     Learn more >>       Up to 2 pieces of checked baggage // u<br>1 carry on bag & personal item // up to     Up to 2 pieces of checked baggage // u<br>1 carry on bag & personal item // up to     Up to 2 pieces of checked baggage // u<br>1 carry on bag & personal item // up to     Up to 2 pieces of checked baggage // u<br>1 carry on bag & personal item // up to     Up to 2 pieces of checked baggage // u<br>1 carry on bag & personal item // up to     Up to 2 pieces of checked baggage // u<br>1 carry on bag & personal item // up to     Up to 2 pieces of checked baggage // u<br>1 carry on bag & personal item // up to     Peid       Paid     Priority boarding     Advance change allowed for free<br>Anytime     Advance change allowed for free<br>Anytime     Free       Non-refundable     Anytime     Non-refundable     Anytime       Free     Open seating     Free     Open seating |

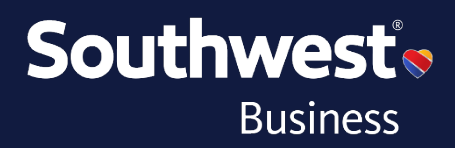

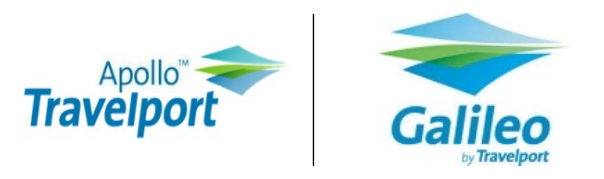

Price the lowest flight enter **\$BB**, then click **view** to display branded fares rich content data with prices.

| 1-FQ@WLA0P4Q |             |             |             |                   |  |
|--------------|-------------|-------------|-------------|-------------------|--|
| BKD:PLU-BF5  |             |             |             | 2220225           |  |
| ADDITIONAL B | RANDS INFO  |             |             | VIEW              |  |
| >FQ@WLA0P4Q  |             |             |             |                   |  |
| PSGR         |             | FARE        | TAXES       | TOTAL PSG DES     |  |
| FQM 1        | USD         | 275.70      | 35.28       | 310.98 ADT        |  |
| GRAND TOTAL  | INCLUDING T | AXES ****   | USD         | 310.98            |  |
| **FEE TOTAL  | L           |             |             | 0.00              |  |
| **PRICE IN   | CLUDING TAX | ES AND FEE  | 5           | 310.98            |  |
| FEES BASED   | ON CURRENT  | REQUEST-SI  | EE >FO. FOR | ALL TICKET FEES   |  |
| **CAR        | RIER MAY OF | FER ADDITI  | ONAL SERVIC | ES**SEE >FQ/DASO. |  |
| ADT          | LAST DATE   | TO PURCHASI | E TICKET: 2 | 0MAY22 DFW        |  |
|              |             |             |             |                   |  |

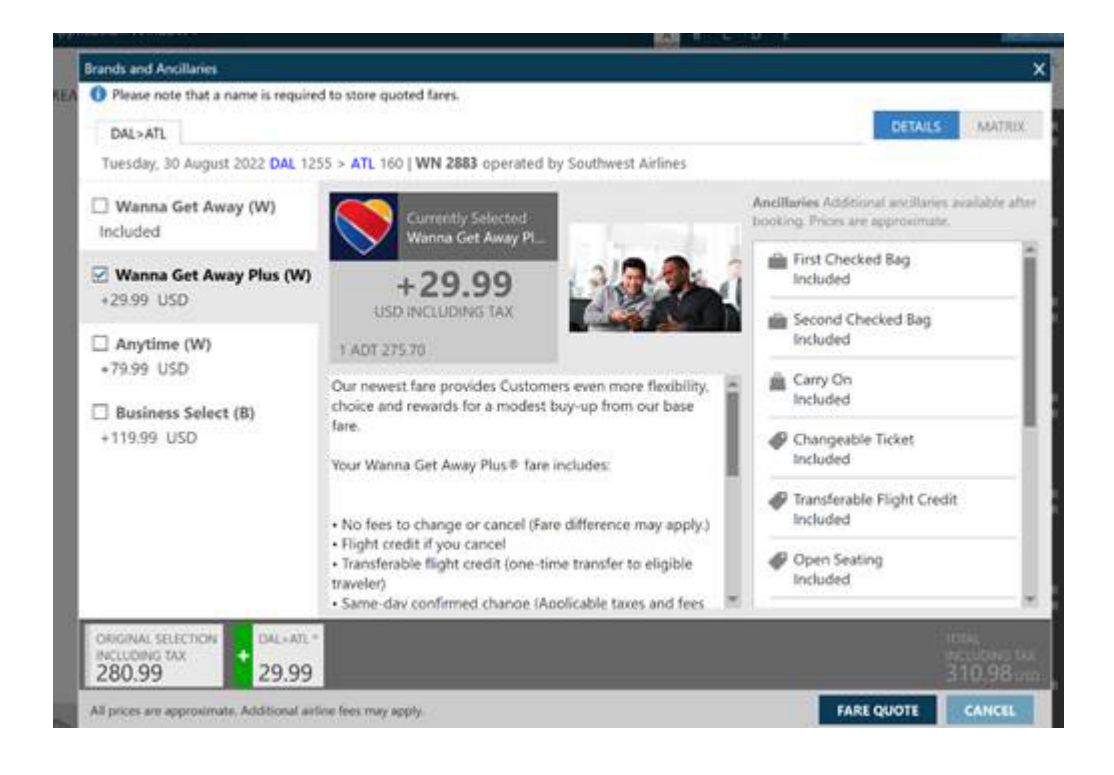

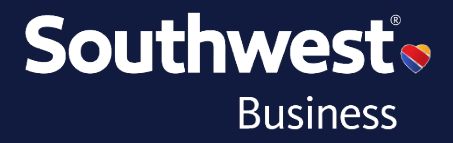

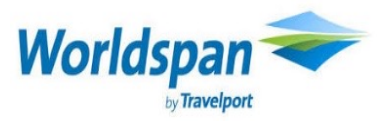

#### Worldspan Example: Fare Shop Format: A[Departure Date][City Pair]

| >A10J | JLDALATL | -WN               |                              |         |           |   |        |    |
|-------|----------|-------------------|------------------------------|---------|-----------|---|--------|----|
| Numbe | r of pa  | ssengers to s     | ell 🛛 🗸                      |         |           |   |        |    |
| CARRI | ER*      |                   | 10JUL-SU-921A DALATL(DFWATL) |         | CT ET     |   | AC1    |    |
| DAL A | LTERNATI | e ADS AFW DFW     | FTW/ATL ALTERNATE FTY PDK    |         |           |   |        |    |
| 1     | #        | WN 2867           | Y9 K9 L9 B9 Q9 H9 W9 R9      | DALATL- | 610A 920A | 9 | 73H 0E | ų, |
|       |          | < <b>&gt;&gt;</b> |                              |         |           |   |        |    |

#### Sell the flight: 0[No. of seats][Class of Service][Segment No]

```
>01Y1
1 WN2867Y 10JUL SU DALATL SS1 610A 920A/O $ E
```

Price flight **4PLF**, then click the price highlighted in blue to display branded fares rich content data.

>4PLF >4PLF( \* NONREF/NONTRANSFERABLE/STANDBY REQ UPGRADE TO Y \* PRICING RULES VALIDATING CARRIER DEFAULT WN \*\* 10JUL DEPARTURE DATE/ 19MAY IS LAST DATE TO TICKET BASE USD TICKET TX/FEE USD TKT TTL USD 147.33 25.65 ADT01 172.98 \*TTL 147.33 25.65 172.98 \*LOWEST FARE FBC ADT TLNCP2H ADT DAL WN ATL147.33USD147.33END WN ZPDAL XF DAL4.5 TX 11.05US 4.50ZP 5.60AY 4.50XF \* REBOOK 01/ T \*USE 4PLFB ALL SEGMENTS MUST BE CONFIRMED CK SEGS BOOKED COMPLY WITH TKTG TL RULE

<<STORE FARE>>

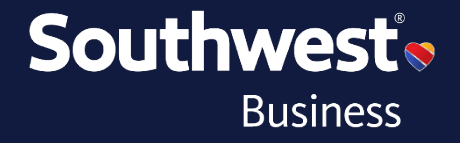

#### **Brands and Ancillaries**

#### DAL>ATL

Tuesday, 30 August 2022 DAL 1255 > ATL 160 | WN 2883 operated by Southwest Airlines

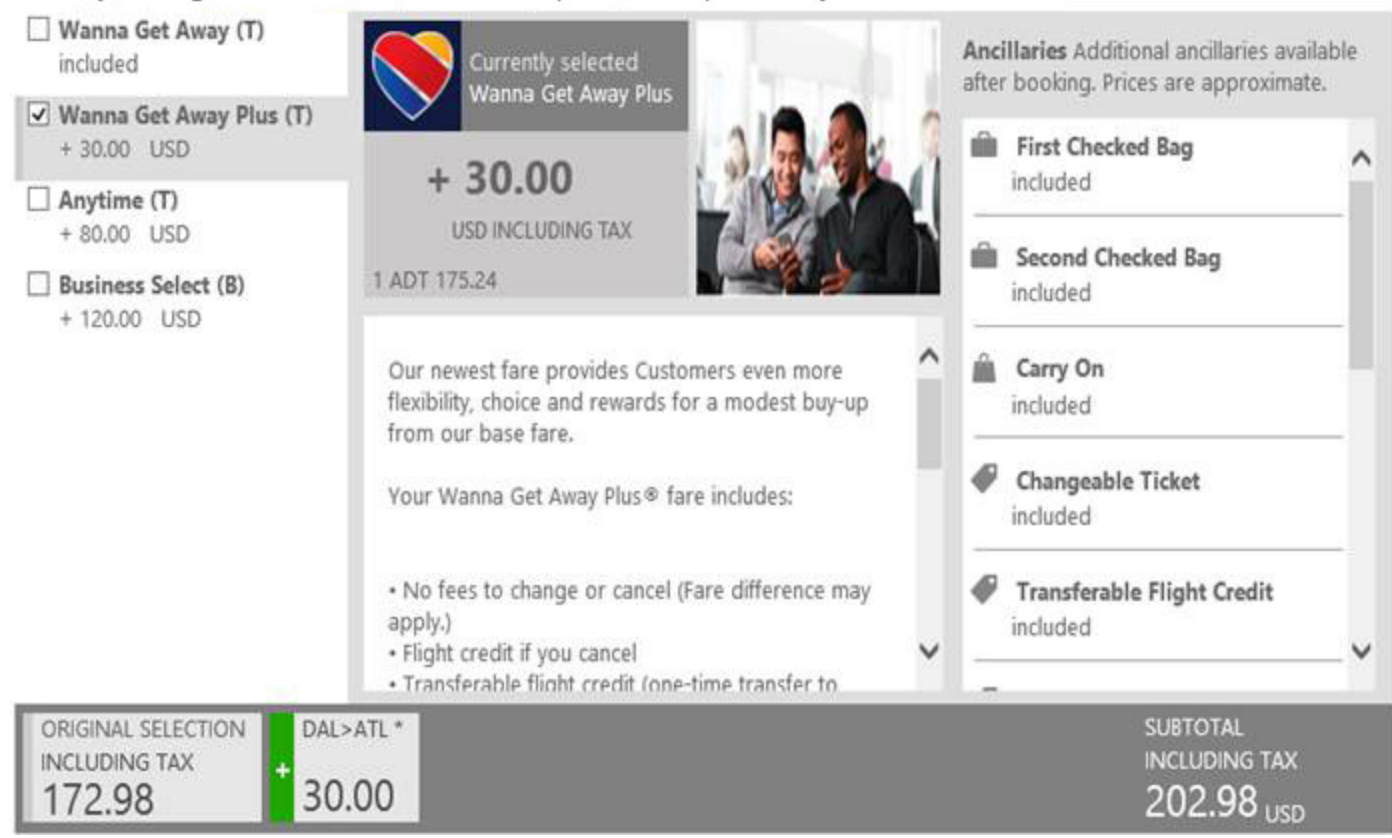

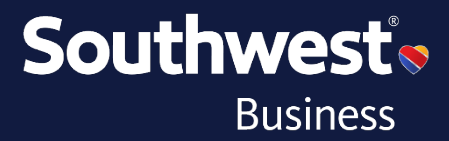

MATRIX

DETAIL

12 of 15

## amadeus

#### Fare shop format: FQD[City Pair]/[Departure Date]/A[Airline Code]/FF

| FQ | DLGAD  | AL/1 | 5JUL | /AWN/ | FF   |      |      |     |       |      |    |        |       |       |       |     |
|----|--------|------|------|-------|------|------|------|-----|-------|------|----|--------|-------|-------|-------|-----|
| AA | AS     | в6   | DL   | F9    | NK   | NW   | SY   | ΤZ  |       | TAX  | I  | NCLUS  | SION  | EST:  | IMATE | ED  |
| UA | VX V   |      |      |       |      |      |      |     |       | XY I | EΧ | CLUDE  | ΞD    |       |       |     |
|    |        |      |      |       |      |      |      |     |       | AY/I | US | S/ZP : | TAX : | INCLU | JDED  |     |
| 15 | JUL21  | **29 | JUL2 | 1/WN  | NYC  | DAL/ | NLX; | WGA |       |      |    |        |       |       |       |     |
| LN | FARE   | BAS  | IS   | USE   | )    | PE   | N    |     | DATES |      |    | DAYS   | AP    | MIN   | MAX   | RTG |
| 01 | . VLMV | W2H  |      | 44    | 1.48 | NR   | F    | -   | -     |      | 9  | -      | 210   | -     | -     | 340 |
| 02 | VBN7   | W2H  |      | 44    | 1.48 | NR   | F    | -   | -     |      | 9  | 23     | 70    | -     | -     | 340 |
| 03 | VLBV   | W2H  |      | 44    | 1.68 | NR   | F    | -   | -     |      | G  | -      | 210   | -     | -     | 340 |
|    |        |      |      |       |      |      |      |     |       |      |    |        |       |       |       |     |

You can see the fare families separated in the fare quote information.

#### Availability: AN[dep date]

| > | а               | an15jundalm | ncol | lp   |     |     |     |     |    |              |            |       |             |      |
|---|-----------------|-------------|------|------|-----|-----|-----|-----|----|--------------|------------|-------|-------------|------|
| A | AN15JUNDALMC01P |             |      |      |     |     |     |     |    |              |            |       |             |      |
| * | *               | SOUTHWEST   | AI   | RLII | NES | TΕΣ | KAS | - 1 | AN | ** MCO ORLAN | DO INTL.US | SFL   | 25 TU 15JUN | 100P |
|   | 1               | WN5653      | Υ8   | X8   | K8  |     |     |     |    | /DAL 1 MCO   | 140P       | 520P  | E0/73W N    | 2:40 |
|   | 2               | WN1247      | Υ9   | Х9   | К9  | гð  | В9  | Q9  | Н9 | /DAL 1 MCO   | 720P       | 1055P | E0/73W N    | 2:35 |
|   |                 |             | W9   | R9   | 09  | М9  | s9  | Ν9  | т9 | I9 C9 P9 U9  | G8 E8 Z4   |       |             |      |
|   | 3               | WN5288      | Υ9   | Х9   | К9  | гð  | В9  | Q9  | Н9 | /DAL 1 MCO   | 930P       | 100A- | +1E0/73W N  | 2:30 |
|   |                 |             | W9   | R9   | 09  | М9  | s9  | Ν9  | Т9 | I9 C9 P9 U9  | G9 E9 Z9   | F9 A9 | J9 D9 V9    |      |
|   | 4               | WN 427      | Υ9   | Х9   | К9  | Q9  | Н9  | W9  | R9 | /DAL 1 MCO   | 305P       | 830P  | E1/73W N    | 4:25 |
|   |                 |             | 09   | м9   | S8  | N4  | т1  |     |    |              |            |       |             |      |
|   | 5               | WN3123      | Υ9   | Х9   | К9  | гð  | в9  | Q9  | H7 | /DAL 1 MCO   | 1255P      | 635P  | E1/73W N    | 4:40 |
|   | 6               | WN4184      | Υ9   | Х9   | К9  | гð  | В9  | Q9  | Н9 | /DAL 1 MCO   | 230P       | 840P  | E1/73H N    | 5:10 |
|   |                 |             | -    | -    |     |     |     |     |    |              |            |       |             |      |

#### Sell: SS[No. of seats][Class of Service][Segment No]

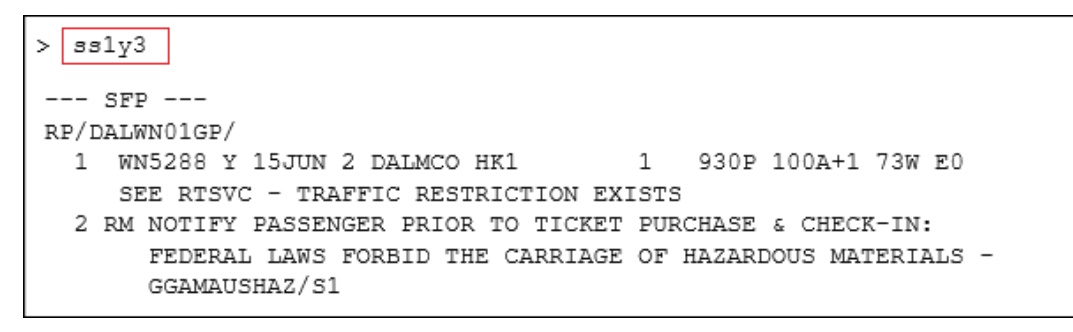

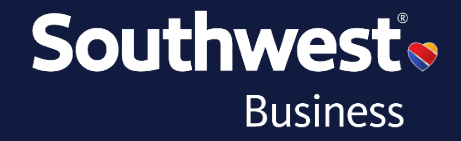

#### Pricing Format: FXP/FF-[Brand code]

```
FXP/FF-ANY
01 SALLY/SMITH
LAST TKT DTE 24MAR21/23:59 LT in POS - SEE ADV PURCHASE
    AL FLGT BK DATE TIME FARE BASIS NVB NVA BG
DFW
LAX WN 1001 Y 15APR 1415 YLNOP6L
                                                    2P
USD 514.03 15APR21DFW WN LAX514.03USD514.03END
                ZP DAL4.30XT USD 4.30-ZP USD 4.50-XF DAL
     5.60-AY 4.50
USD
USD 38.55-US
      8.80-XT
USD
    566.98
USD
              (ENTER FQFn FOR DETAILS, FXY FOR UPSELL)
FARE FAMILIES:
FARE FAMILY:FC1:1:ANY
FXU/TS TO UPSELL BUS FOR 32.01USD
BG CXR: WN
PRICED WITH VALIDATING CARRIER WN - REPRICE IF DIFFERENT VC
```

This will price out the segment listed in the fare family noted in the format.

To price and book the lowest fare for a given brand, use FXL/FF[Brand ID]

```
FXL/FF-WGA
01 SMITH/JONES
LOWEST PRICE IS AVAILABLE
LAST TKT DTE 22MAY21/23:59 LT in POS - SEE ADV PURCHASE
    _____
    AL FLGT BK DATE TIME FARE BASIS NVB NVA BG
DFW
 ORL WN 5288 V * 15JUN 2130 VLNVR2H 27MAY31AUG 2P
USD 60.07 15JUN21DFW WN ORL60.07USD60.07END
              ZP DAL4.30XT USD 4.30-ZP USD 4.50-XF DAL
      5.60-AY 4.50
USD
      4.51-US
USD
     8.80-XT
USD
USD
     78.98
FARE FAMILIES:
              (ENTER FQFn FOR DETAILS, FXY FOR UPSELL)
FARE FAMILY:FC1:1:WGA
FXU/TS TO UPSELL ANY FOR 38.00USD
BG CXR: WN
PRICED WITH VALIDATING CARRIER WN - REPRICE IF DIFFERENT VC
```

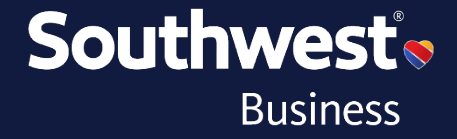

To view brand upsells, use FXY[Segment No.]

More information, including additional formats, is available and can be found by contacting your GDS Help Desk.

Thanks for choosing Southwest Airlines!

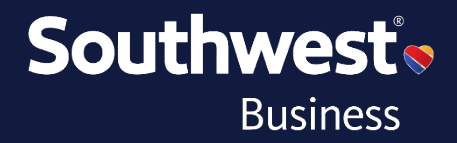